Per eseguire bisogna:

1 cliccare sulla icona e si verra deviati sulla pagina di argo o digitare www.ss16857.scuolanext.info/ nella barra degli indirizzi;

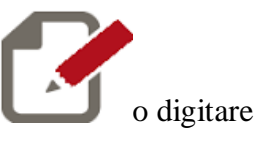

2. accedere con le credenziali fornite dalla scuola (quelle che avete usato per vedere la pagella)

3. cliccate sul menu Comunicazioni;

| A R G O<br>software    |   |  |
|------------------------|---|--|
| Registri               |   |  |
|                        |   |  |
|                        |   |  |
| 7                      |   |  |
|                        |   |  |
| Stampe Registri        |   |  |
| Scrutini               | • |  |
| Stampe Scrutini        |   |  |
| Comunicazioni          | • |  |
| Condivisione Documenti | • |  |
| Info classe / docenti  | • |  |
| Didattica / Tabelle    | • |  |
| -                      |   |  |

4. Cliccate sulla prima icona, quella di colore blu di nome Bacheca Scuola

| otampe ocraam       | -1    |
|---------------------|-------|
| Comunicazioni       |       |
|                     |       |
| Bacheca Scuola      |       |
|                     |       |
| *                   |       |
|                     |       |
| Condivisione Docume | nti 📼 |

5. Nella finestra che si apre cliccate sulla voce questionario di autovalutazione della sede frequentata da vostro figlio (Atripalda, Solfra, Altavilla)

| L. |                                                                                                    | à  | 1     | - | -     | 1     | ZA |  |
|----|----------------------------------------------------------------------------------------------------|----|-------|---|-------|-------|----|--|
|    | Bacheca Scuola                                                                                                    |    |       |   |       |       |    |  |
| •  | 🗈 🖸 🖉                                                                                                    | +  | 12    | X | 6     | Lini  | 6  |  |
|    | Aree     Aree     ALTAVILLA IRP. QUESTIONARIO     ATRIPALDA QUESTIONARIO AUTOVALUTAZIONE     SOLOFRA QUESTIONARIO AUTOVALUTAZIONE | Og | getto |   | Messa | aggio |    |  |

6. Nella zona a sinistra della finestra che appare cliccare sulla voce Questionario di autovalutazione da compilare a cura dei genitori della sede xxx

| Bacheca Scuola                         |                                                                                                    |
|----------------------------------------|----------------------------------------------------------------------------------------------------|
|                                        |                                                                                                    |
|                                        | Oggetto Messaggio                                                                                                   |
| ATRIPALDA QUESTIONARIO AUTOVALUTAZIONE | UUESTIONARIO<br>AUTOVALUTAZIO QUESTIONARIO AUTOVALUTAZIONE DA COMPILARE A CURA DEI GENITORI DELLA SEDE DI ATRIPALDA |
|                                        | E QUESTIONARIO AUTOVALUTAZIONE DA COMPILARE A CURA DEGLI STUDENTI DELLA SEDE DI ATRIPALDA                           |
|                                        | E QUESTIONARIO AUTOVALUTAZIONE DA COMPILARE A CURA DEI DOCENTI DELLA SEDE DI ATRIPALDA                              |
|                                        |                                                                                                    |

## 7. Eseguire il test

|                | QUESTIONARIO GENITORI - LICEO DE CAPRARIIS - ATRIPALDA - Mozilla Firefox                                                                                                    | - 🗆 🗙 |
|----------------|----------------------------------------------------------------------------------------------------|-------|
| https://docs.g | oogle.com/forms/d/1RLr2dwfN5MTSHIfdC8xaKAlazTIINUoKXdaAR70A55s/viewform                                                                                                    | 9     |
| https://docs.g | eogle.com/forms/d/1RLr2dwfN3MT5HifdC&xakAlazTIINUoKXdaAR70A55s/viewform<br><b>     OUESTIONARIO GENITORI - LICEO DE</b><br>CAPRARIS - ATRIPALDA     Caprila genitore,<br>Le chiediamo di esprimere le sue opinioni sulla scuola di suo figlio e sulle relazioni di<br>suo figlio con i compagnie gli insegnanti.<br>La compilazione di questo questionario richiede solo pochi minuti e le risposte che<br>darà saranno molto utili alla scuola per migliorarsi. non ci sono risposte giuste o<br>sbagliate, la migliore risposta è la più spontanea.<br>Il questionario è anonimo, le informazioni che ci fornirà saranno utilizzate nel<br>massimo del rispetto della privacy e analizzate solo in forma aggregata, quindi come<br>statistiche.<br>*Campo obbligatorio |       |
|                | Grado di scuola *  Compila il questionario *  Gli insegnanti mi informano dei progressi scolastici di mio figlio *                                                                                                    |       |